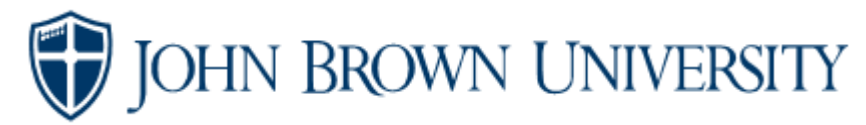

## Authorized User Instructions

1. Student logs into EagleNet.

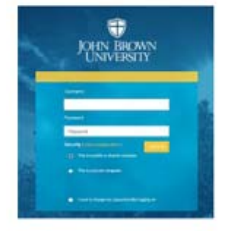

2. Click the View and Pay Student Account widget.

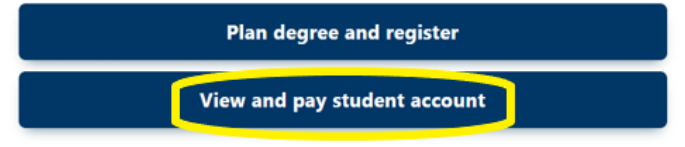

3. Click Authorized User.

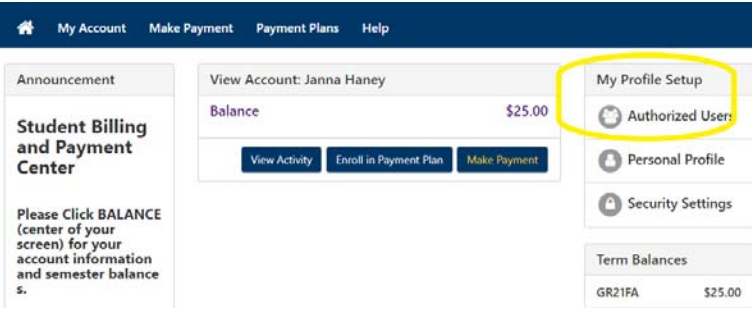

4. Enter the email address of your Authorized User (AU). Authorized Users

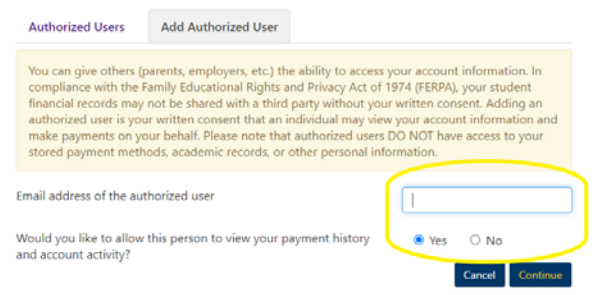

- 5. Select *Yes* if your AU should be allowed to view your payment history and account activity. If *No* is selected, the Authorized User will have payment only access.
- 6. Click Continue.
- 7. Your Authorized User will receive 2 emails with login information.